Summarized for IBAI Member

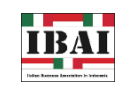

Wednesday, 13th April 2022

## **INFORMATION**

Deactivation of electronic-Health Alert Card (e-HAC) and How to Register PeduliLindungi for Travelers (WNI and WNA)

The Indonesian government, through The Ministry of Health of Indonesia implemented regulations for international and domestic travelers to fill out an electronic-Health Alert Card (e-HAC) as a requirement for arrival or on-arrival requirements for international and domestic flights which are required before, during the departure, or arrival process before the Port Health Authority (KKP) checkpoint. However, the condition of the COVID-19 pandemic is quite stable and consistently improving throughout Indonesia, therefore on April 7th, 2022, the Ministry of Health of Indonesia announced that the travelers are no longer required to fill out e-HAC. This update enforces accordance to the Circular Letter (SE) of the Indonesia COVID 19 Task Force No. 17 Year 2022 concerning Health Protocols for Overseas Travel and Circular of the Ministry of Transportation No. 42 Year 2022 concerning Provisions for Implementation of Overseas Travelers (PPLN) using Air Transportation during the Corona Virus Disease Pandemic Period.

As filling the e-HAC is no longer required for the travelers, the Ministry of Health of Indonesia emphasizes that the travelers must create a profile on PeduliLindungi app. There are 12 (twelve) steps of PeduliLindungi registration, as follows:

- Step 1: After downloading the PeduliLindungi app, please fill out a profile by selecting "Foreign Citizen" or "Warga . Negara Asing" and the language.
- Step 2: Create an account or log in if already have an account. Fill out the form with a full name, email address, and tick the box which indicate agree with PeduliLindungi terms and condition.
- Step 3: The application will request for verification code (OTP) via the email registered. Please enter the 6 digits of OTP code on the PeduliLindungi app.
- Step 4: Enable location to allow PeduliLindungi app to track location.
- Step 5: Allows PeduliLindungi app to access camera, media, and files.
- Step 6: On PeduliLindungi homepage, tap on "Name" to edit profile. On the "Citizenship" column, select "Foreigners" and the identity type as "Passport".
- Step 7: Select the country of origin by clicking "Passport Issuing Country".
- Step 8: Enter passport number in "Passport Number" box.
- Step 9: Enter the birth date in "Birth date" box.
- Step 10: Back to homepage and all is set.

For your reference, please check the Official Statement No. UM.01.05/1/1442/2022 issued by The Ministry of Health of Indonesia in Bahasa Indonesia and English translation in the link here and the Official Video for the PeduliLindungi Registration in the link here.

## Italian Business Association in Indonesia (IBAI)

c/o Istituto Italiano di Cultura Jakarta Jl. HOS Cokroaminoto No. 117 Menteng Jakarta 10310 INDONESIA P: +6281 1979 4262 E: ibai@ibai.or.id

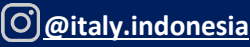